# SNMP-versnellingen voor ASA en FTD configureren

# Inhoud

Inleiding Voorwaarden Vereisten Gebruikte componenten Achtergrondinformatie Configureren ASA-configuratie FTD-configuratie beheerde door FDM FTD Configuratie beheerd door FMC Verifiëren Statistieken voor SNMP-servers weergeven Vastlegging tonen Gerelateerde informatie

# Inleiding

Dit document beschrijft hoe u de vallen Simple Network Management Protocol (SNMP) kunt configureren om Syrische berichten te verzenden op Cisco adaptieve security applicatie (ASA) en Firepower Threat Defense (FTD).

# Voorwaarden

# Vereisten

Cisco raadt kennis van de volgende onderwerpen aan:

- Basiskennis van Cisco ASA
- Basiskennis van Cisco FTD
- Basiskennis van het SNMP-protocol

# Gebruikte componenten

De informatie in dit document is gebaseerd op de volgende softwareversie:

- Cisco Firepower Threat Defense voor AWS 6.6.0
- Firepower Management Center versie 6.6.0
- Software voor Cisco adaptieve security applicatie, versie 9.12(3)9

De informatie in dit document is gebaseerd op de apparaten in een specifieke laboratoriumomgeving. Alle apparaten die in dit document worden beschreven, hadden een opgeschoonde (standaard)configuratie. Als uw netwerk levend is, zorg er dan voor dat u de mogelijke impact van om het even welke opdracht begrijpt.

### Achtergrondinformatie

Cisco ASA en FTD hebben meerdere mogelijkheden om loginformatie te verstrekken. Er zijn echter specifieke locaties waar een snelserver geen optie is. SNMP-traps bieden een alternatief als er een SNMP-server beschikbaar is.

Dit is een handig gereedschap om specifieke berichten te verzenden voor problemen oplossen of bewakingsdoeleinden. Als er bijvoorbeeld een relevant probleem is dat moet worden opgespoord tijdens overvalscenario's, kunnen SNMP-traps voor klasse op zowel FTD als ASA worden gebruikt om zich op die berichten te concentreren.

Nadere informatie over de Syslogklassen is te vinden in dit document.

Dit artikel heeft tot doel configuratievoorbeelden te geven voor ASA met behulp van Commandoline Interface (CLI), FTD beheerd door FMC en FTD beheerd door Firepower Devices Manager (FDM).

Als Cisco Defense Orchestrator (CDO) wordt gebruikt voor FTD, moet deze configuratie worden toegevoegd aan de FDM-interface.

**Voorzichtig:** Voor hoge snelheden wordt aangeraden om een snelheidsbeperking voor syslogberichten te configureren om een impact in andere bewerkingen te voorkomen.

Dit is de informatie die voor alle voorbeelden in dit document wordt gebruikt.

SNMP versie: SNMPv3

SNMPv3-groep: groepsnaam

SNMPv3-gebruiker: beheerder-gebruiker met HMAC SHA-algoritme voor verificatie

IP-adres voor SNMP-server: 10.20.15.12

ASA/FTD Interface voor communicatie met de SNMP Server: Buiten de deur

Bericht-ID Syslog: 111009

# Configureren

### ASA-configuratie

Deze stappen kunnen worden gebruikt om SNMP Traps op een ASA te configureren volgens de onderstaande informatie.

Stap 1. Configuratie van de berichten die aan de systeemlijst moeten worden toegevoegd.

logging list syslog-list message 111009 Stap 2. Configuratie van SNMPv3-serverparameters.

snmp-server enable

snmp-server group group-name v3 auth
snmp-server user admin-user group-name v3 auth sha ciscol23
Stap 3. Schakel SNMP-trap in.

snmp-server enable traps syslog Stap 4. Voeg de SNMP-vallen toe als een houtkapbestemming.

logging history syslog-list

### FTD-configuratie beheerde door FDM

Deze stappen kunnen worden gebruikt om een specifieke systeemlijst te configureren en naar de SNMP-server te verzenden wanneer FTD wordt beheerd door FDM.

Stap 1. Navigeer naar Exemplaar > Lijstfilters en selecteer op de + knop.

Stap 2. Geef de even lijst een naam en neem de desbetreffende klassen of bericht-ID's op. Selecteer vervolgens OK.

# Edit Event List Filter

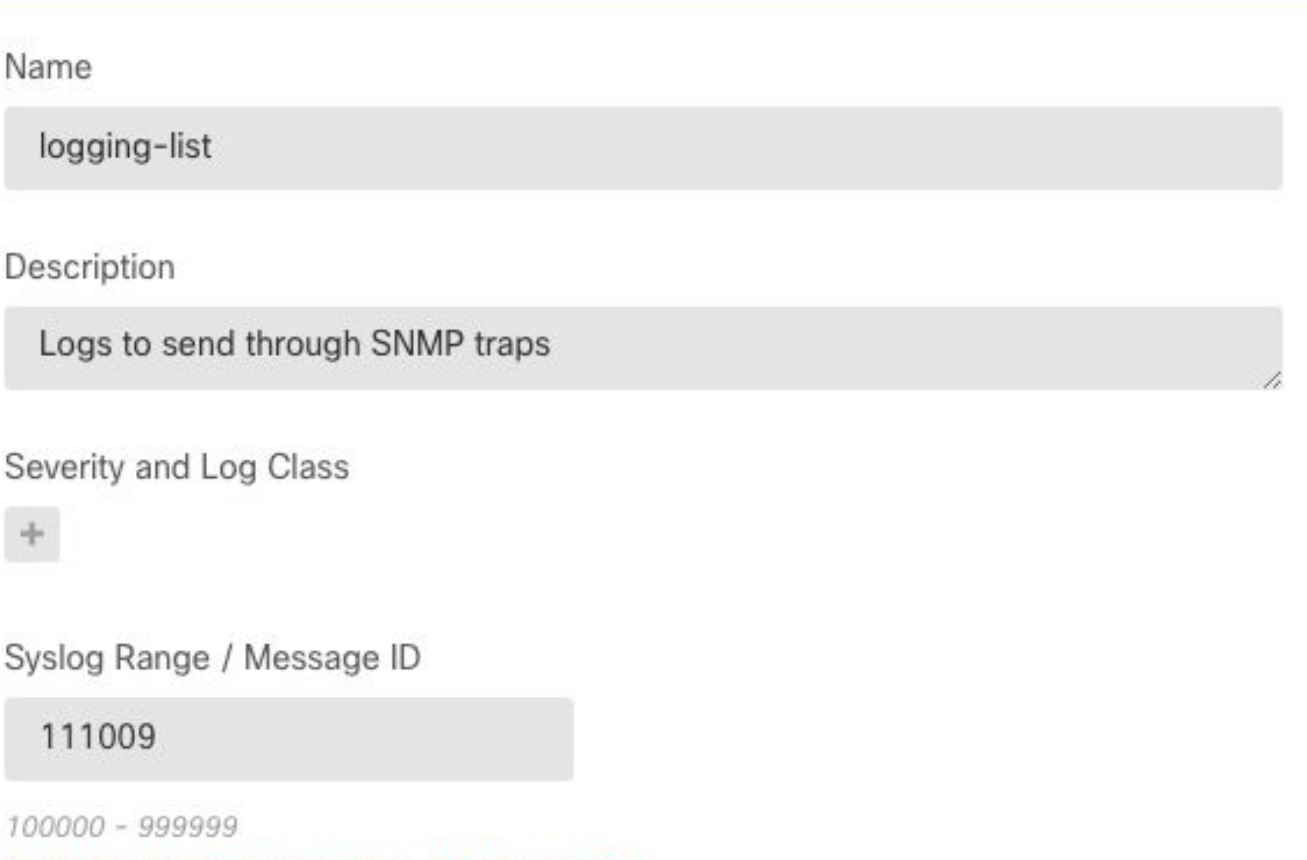

Add Another Syslog Range / Message ID

| CANCEL | ОК |  |
|--------|----|--|
|        |    |  |

Stap 3. navigeren naar Advanced **Configuration > FlexConfig > FlexConfig** vanuit het FDMstartscherm en selecteer de + knop.

Maak de volgende FlexConfig-objecten met de vermelde informatie:

Naam: SNMP-server

Beschrijving (optioneel): SNMP-serverinformatie

Modelformulier:

snmp-server enable
snmp-server group group-name v3 auth
snmp-server user admin-user group-name v3 auth sha ciscol23
snmp-server host outside 10.20.15.12 version 3 admin-user
Negatieve sjabloon:

```
no snmp-server host outside 10.20.15.12 version 3 admin-user
no snmp-server user admin-user group-name v3 auth sha ciscol23
no snmp-server group group-name v3 auth
```

no snmp-server enable

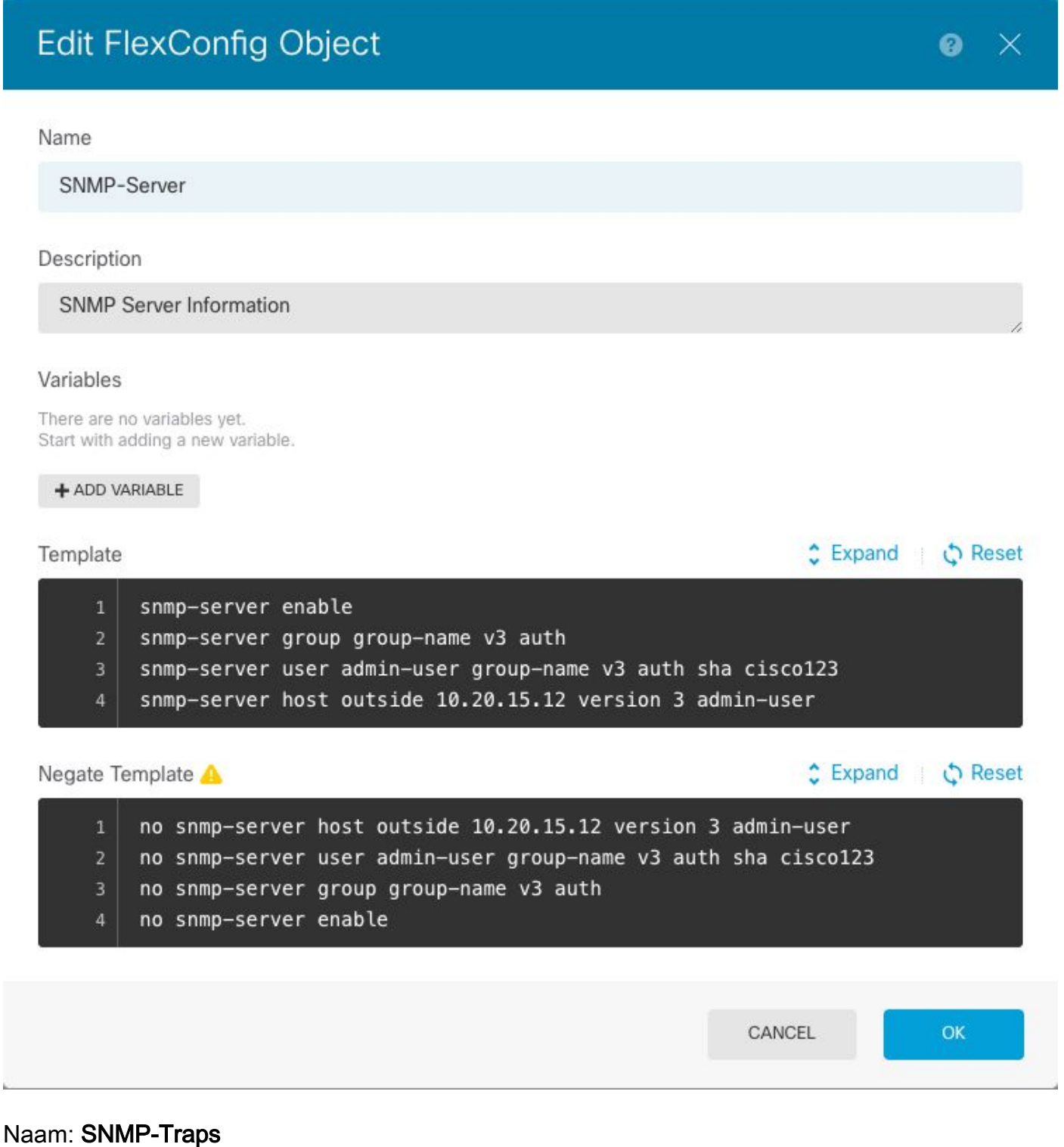

Beschrijving (optioneel): SNMP-trap inschakelen

Modelformulier:

snmp-server enable traps syslog Negatieve sjabloon:

# Edit FlexConfig Object

SNMP-Traps

Description

Enable SNMP traps

### Variables

There are no variables yet. Start with adding a new variable.

+ ADD VARIABLE

# Template Expand 1 snmp-server enable traps syslog Negate Template 1 no snmp-server enable traps syslog CANCEL OK

### Naam: Vastlegging

Description (optioneel): object om SNMP-overtrekposten in te stellen

Modelformulier:

logging history logging-list Negatieve sjabloon:

no logging history logging-list

| Create | Flex | Config | Object |
|--------|------|--------|--------|
|--------|------|--------|--------|

| Name                                                                    |                                                                                                    |
|-------------------------------------------------------------------------|----------------------------------------------------------------------------------------------------|
| Logging-List                                                            |                                                                                                    |
| Description                                                             |                                                                                                    |
| Syslog list to send through SNMP traps                                  | <b>G</b> ,                                                                                                    |
| Variables                                                               |                                                                                                    |
| There are no variables yet.<br>Start with adding a new variable.        |                                                                                                    |
| + ADD VARIABLE                                                          |                                                                                                    |
| Template                                                                | Expand C Reset                                                                                                    |
| 1 logging list syslog-list message 111009<br>2 logging trap syslog-list |                                                                                                    |
| Negate Template 🔺                                                       | Expand Control Control Cont |
| no logging trap syslog-list no logging list syslog-list message 111009  |                                                                                                    |
|                                                                         | CANCEL                                                                                                    |

Stap 4. Navigeer naar **geavanceerde configuratie > FlexConfig > FlexConfig** en voeg alle in de vorige stap gemaakte objecten toe. De volgorde is irrelevant aangezien de afhankelijke opdrachten in hetzelfde object (SNMP-server) zijn opgenomen. Selecteer **Opslaan** als de drie objecten aanwezig zijn en het gedeelte **Voorbeeld** geeft de lijst met opdrachten weer.

| Device Summary<br>FlexConfig Policy |                                                                                                    |          |
|-------------------------------------|----------------------------------------------------------------------------------------------------|----------|
| Successfully saved.                 |                                                                                                    |          |
| Group List                          | Preview                                                                                                    | ↔ Expand |
| 1. Logging-history                  | 1 logging history logging-list<br>2 snmp-server enable                                                                                                    |          |
| 2. SNMP-Server                      | 3 snmp-server group group-name v3 auth<br>4 snmp-server user admin-user group-name v3 auth sha ciscol23<br>5 snmp-server best outside 10 2 15 12 wersion 3 admin-user |          |
| 3. SMMP-Traps                       | 5 simp-server nost outside 10.20.13.12 version 3 dumin-user<br>6 simp-server enable traps syslog                                                                      |          |
|                                     |                                                                                                    |          |
|                                     |                                                                                                    |          |
|                                     |                                                                                                    |          |
| SAVE                                |                                                                                                    |          |

Stap 5. Selecteer het pictogram Deployment om wijzigingen toe te passen.

### FTD Configuratie beheerd door FMC

De voorbeelden hierboven illustreren soortgelijke scenario's als de voorgaande, maar deze wijzigingen worden op het VCC uitgevoerd en vervolgens in een door het VCC beheerde VHV's aangebracht. SNMPv2 kan ook worden gebruikt. <u>In dit artikel</u> wordt uitgelegd hoe u een SNMP-server met deze versie op FTD kunt opzetten met behulp van FMC-beheer.

Stap 1. Navigeer naar **Apparaten > Instellingen platform** en selecteer **Bewerken** op het aan het beheerde apparaat toegewezen beleid om de configuratie op toe te passen.

Stap 2. Navigeer naar SNMP en controleer de optie SNMP servers inschakelen.

| Overview Analysis Policies                                                                                                    | Devices Object                                                              | s AMP In           | telligence       |                       |           | S Deploy S            | ystem Help <del>v</del> |
|----------------------------------------------------------------------------------------------------|-----------------------------------------------------------------------------|--------------------|------------------|-----------------------|-----------|-----------------------|-------------------------|
| Device Management         NAT         VPI           FTD-PS         Enter Description         Image: Comparison of the second second se | N ▼ QoS Pla                                                                 | tform Settings     | FlexConfig Certi | ficates               | Yo        | u have unsaved change | s 🔚 Save 🤇              |
| ARP Inspection                                                                                                    | Enable SNMP Serve                                                           | ers                |                  |                       |           |                       | Policy A                |
| Banner<br>DNS<br>External Authentication<br>Fragment Settings<br>HTTP<br>ICMP<br>Secure Shell<br>SMTP Secure                                                                                                    | Read Community S<br>Confirm<br>System Administra<br>Location<br>Listen Port | string<br>tor Name | 161              | ]<br>]<br>(1 - 65535) |           |                       |                         |
| ► SNMP                                                                                                    | Hosts Users                                                                 | SNMP Traps         |                  |                       |           |                       |                         |
| SSL                                                                                                    |                                                                             |                    |                  |                       |           |                       | O Add                   |
| Syslog                                                                                                    | Interface                                                                   | Network            | SNMP Version     | Poll/Trap             | Trap Port | Username              |                         |
| Timeouts Time Synchronization Time Zone UCAPL/CC Compliance                                                                                                    |                                                                             |                    | No re            | cords to display      | /         |                       |                         |
|                                                                                                    |                                                                             |                    |                  |                       |           |                       |                         |
|                                                                                                    |                                                                             |                    |                  |                       |           |                       |                         |
|                                                                                                    |                                                                             |                    |                  |                       |           |                       |                         |

Stap 3. Selecteer het tabblad **Gebruikers** en selecteer de knop **Add**. Vul de gebruikersinformatie in.

| Add Usernam                 | ie         |          | ? ×    |
|-----------------------------|------------|----------|--------|
| Security Level              | Auth       | ~        |        |
| Username*                   | user-admin |          |        |
| Encryption<br>Password Type | Clear Text | ~        |        |
| Auth Algorithm<br>Type      | SHA        | ~        |        |
| Authentication<br>Password* | •••••      |          |        |
| Confirm*                    | •••••      |          |        |
| Encrytion Type              |            | *        |        |
| Encryption<br>Password      |            |          |        |
| Confirm                     |            |          |        |
|                             |            | 20 - 100 | 17     |
|                             |            | ок       | Cancel |

Stap 4. Selecteer **Add** in het tabblad **Hosts**. Vul de informatie in met betrekking tot de SNMPserver. Als u een interface in plaats van een zone gebruikt, zorg er dan voor dat u de interfacenaam handmatig in het rechterhoekgedeelte kunt toevoegen. Selecteer OK als alle benodigde informatie is opgenomen.

| IP Address*                                                             | 10.20.15.12                                                                    | ~                | 0         |                                |             |  |
|-------------------------------------------------------------------------|--------------------------------------------------------------------------------|------------------|-----------|--------------------------------|-------------|--|
| SNMP Version                                                            | 3                                                                              | ~                |           |                                |             |  |
| Username                                                                | user-admin                                                                     | *                |           |                                |             |  |
| Community<br>String                                                     |                                                                                |                  |           |                                |             |  |
| Confirm                                                                 |                                                                                |                  |           |                                |             |  |
| Poll                                                                    |                                                                                |                  |           |                                |             |  |
| Trap                                                                    |                                                                                |                  |           |                                |             |  |
| Trap Port                                                               | 163                                                                            | 1                | (1 -      | 65535)                         |             |  |
| ··                                                                      | 102                                                                            |                  |           |                                |             |  |
| Reachable By:<br>O Device Mana<br>Security Zon                          | agement Interface (/                                                           | Applicable<br>ce | from v6.0 | 5.0 and above)                 | (Tatasfacas |  |
| Reachable By:<br>O Device Mana<br>Security Zon<br>Available 2           | agement Interface (/<br>nes or Named Interfac<br>Zones C                       | Applicable<br>ce | from v6.t | 5.0 and above) Selected Zones/ | /Interfaces |  |
| Reachable By:<br>O Device Mana<br>Security Zon<br>Available 3<br>Search | agement Interface (Annual Interface)                                           | Applicable<br>ce | from v6.t | 5.0 and above) Selected Zones/ | /Interfaces |  |
| Reachable By:<br>O Device Mana<br>Security Zon<br>Available 2<br>Search | agement Interface (/<br>nes or Named Interfac                                  | Applicable<br>ce | from v6.e | 5.0 and above) Selected Zones/ | /Interfaces |  |
| Reachable By:<br>O Device Mana<br>Security Zon<br>Available 3<br>Search | agement Interface (/<br>nes or Named Interfac                                  | Applicable<br>ce | from v6.0 | 5.0 and above) Selected Zones/ | 'Interfaces |  |
| Reachable By:<br>O Device Mana<br>Security Zon<br>Available 2<br>Search | agement Interface (/<br>nes or Named Interfac                                  | Applicable<br>ce | from v6.e | 5.0 and above) Selected Zones/ | /Interfaces |  |
| Reachable By:<br>O Device Mana<br>Security Zon<br>Available 2<br>Search | agement Interface (Anterface (Anterface)<br>ales or Named Interface<br>Zones C | Applicable<br>ce | from v6.0 | 5.0 and above) Selected Zones/ | /Interfaces |  |
| Reachable By:<br>O Device Mana<br>Security Zon<br>Available 2<br>Search | agement Interface (/<br>nes or Named Interfac<br>Zones: C                      | Applicable<br>ce | from v6.e | 5.0 and above) Selected Zones/ | /Interfaces |  |
| Reachable By:<br>O Device Mana<br>Security Zon<br>Available :<br>Search | agement Interface (A<br>nes or Named Interface<br>Zones C                      | Applicable<br>ce | from v6.e | 5.0 and above) Selected Zones/ | /Interfaces |  |
| Reachable By:<br>O Device Mana<br>Security Zon<br>Available 3<br>Search | agement Interface (/<br>nes or Named Interface<br>Zones: C                     | Applicable<br>ce | from v6.e | 5.0 and above) Selected Zones/ | /Interfaces |  |

Stap 5. Selecteer het tabblad **SNMP-trappen** en controleer het vakje **Snel**. Zorg ervoor dat u alle andere vinkjes verwijdert als deze niet nodig zijn.

| Device Management NAT VPN   | QoS Platform Set          | FlexConfig Certification              | ates        |                                 |
|-----------------------------|---------------------------|---------------------------------------|-------------|---------------------------------|
| FTD-PS<br>Enter Description |                           |                                       |             | You have unsaved changes 🔚 Save |
|                             |                           |                                       |             | E Policy A                      |
| ARP Inspection              | Enable SNMP Servers       | <ul><li>✓</li></ul>                   |             |                                 |
| Banner                      | Read Community String     |                                       |             |                                 |
| DNS                         | Confirm                   |                                       |             |                                 |
| External Authentication     | Custom Administrator Name |                                       |             |                                 |
| Fragment Settings           | System Administrator Name |                                       |             |                                 |
| ICMP                        | Location                  |                                       |             |                                 |
| Secure Shell                | Listen Port               | 161                                   | (1 - 65535) |                                 |
| SMTP Server                 | Hosts Users SNMP Tr       | aps                                   |             |                                 |
| ► SNMP                      | Fashia Trans              |                                       |             |                                 |
| SSL                         | chable traps              |                                       |             |                                 |
| Syslog                      | Standard                  | · · · · · · · · · · · · · · · · · · · |             |                                 |
| Timeouts                    | Authentication            |                                       |             |                                 |
| Time Synchronization        | Link up                   |                                       |             |                                 |
| UCAPI /CC Compliance        | Link Down                 |                                       |             |                                 |
|                             | Cold Start                |                                       |             |                                 |
|                             | Warm Start                |                                       |             |                                 |
|                             | Wanni Start               | <u> </u>                              |             |                                 |
|                             | Entity MIB                | _                                     |             |                                 |
|                             |                           |                                       |             |                                 |
|                             |                           |                                       |             |                                 |

Stap 6. Navigeer naar **Syslowakije** en selecteer het tabblad **Event Lists**. Selecteer de knop **Toevoegen**. Voeg een naam en de berichten toe die in de lijst moeten worden opgenomen. Selecteer **OK** om verder te gaan.

| ame*       | loggin    | g-list     |   |     |
|------------|-----------|------------|---|-----|
| Severity/E | ventClass | Message ID |   |     |
|            |           |            | 0 | Add |
| Message II | Ds        |            |   |     |
| 111009     |           |            | â |     |
|            |           |            |   |     |
|            |           |            |   |     |
|            |           |            |   |     |

Stap 7. Selecteer het tabblad Vastlegging en selecteer de knop Toevoegen.

Verander de Logging Destination in SNMP Trap.

Selecteer **Gebruikerslijst** en kies de lijst met gebeurtenissen die in Stap 6 naast deze lijst is gemaakt.

Selecteer OK om deze sectie te bewerken.

| ) Filter       |                                       |                                               |                                                                        |                                                                                     |                                                                                            | ?                                                                                           |
|----------------|---------------------------------------|-----------------------------------------------|------------------------------------------------------------------------|-------------------------------------------------------------------------------------|--------------------------------------------------------------------------------------------|---------------------------------------------------------------------------------------------|
| SNMP Trap      | ~                                     |                                               |                                                                        |                                                                                     |                                                                                            |                                                                                             |
| Use Event List | ~                                     | logging-list                                  | <b>*</b>                                                               |                                                                                     |                                                                                            |                                                                                             |
|                |                                       |                                               |                                                                        |                                                                                     | 0                                                                                          | Add                                                                                         |
|                |                                       | Syslog Severit                                | y                                                                      |                                                                                     |                                                                                            |                                                                                             |
|                | No r                                  | ecords to displ                               | ay                                                                     |                                                                                     |                                                                                            |                                                                                             |
|                |                                       |                                               |                                                                        |                                                                                     |                                                                                            |                                                                                             |
|                |                                       |                                               |                                                                        |                                                                                     |                                                                                            |                                                                                             |
|                | Filter<br>SNMP Trap<br>Use Event List | Filter<br>SNMP Trap<br>Use Event List<br>No r | Filter  SNMP Trap  Use Event List  Syslog Severit  No records to displ | Filter  SNMP Trap Use Event List Iogging-list Syslog Severity No records to display | Filter   SNMP Trap   Use Event List   Iogging-list   Syslog Severity No records to display | Filter   SNMP Trap   Use Event List   logging-list   Syslog Severity  No records to display |

Stap 8. Selecteer de knop Opslaan en voer de wijzigingen in het beheerde apparaat in.

# Verifiëren

De onderstaande opdrachten kunnen zowel in FTD CLISH als in ASA CLI worden gebruikt.

### Statistieken voor SNMP-servers weergeven

De opdracht "**show snmp-server statistics**" geeft informatie over hoe vaak een val is verstuurd. Deze teller kan andere vallen bevatten.

```
# show snmp-server statistics
0 SNMP packets input
0 Bad SNMP version errors
0 Unknown community name
0 Illegal operation for community name supplied
0 Encoding errors
0 Number of requested variables
0 Number of altered variables
0 Get-request PDUs
0 Get-next PDUs
0 Get-bulk PDUs
0 Set-request PDUs (Not supported)
2 SNMP packets output
0 Too big errors (Maximum packet size 1500)
0 No such name errors
0 Bad values errors
0 General errors
0 Response PDUs
2 Trap PDUs
```

De bericht-ID die in dit voorbeeld wordt gebruikt, wordt geactiveerd zodra een gebruiker een opdracht uitvoert. Telkens wanneer een opdracht "show" wordt gegeven, neemt de teller toe.

### Vastlegging tonen

De "**show logging setting**" geeft informatie over de berichten die door elke bestemming worden verstuurd. History logging geeft de tellers voor SNMP vallen aan. De loggegevens van de Trap zijn verwant aan Syslog gastheren tellers.

# show logging setting Syslog logging: enabled Facility: 20 Timestamp logging: enabled Hide Username logging: enabled Standby logging: disabled Debug-trace logging: disabled Console logging: disabled Monitor logging: disabled Buffer logging: level debugging, 30 messages logged Trap logging: level debugging, facility 20, 30 messages logged Global TCP syslog stats:: NOT\_PUTABLE: 0, ALL\_CHANNEL\_DOWN: 0 CHANNEL\_FLAP\_CNT: 0, SYSLOG\_PKT\_LOSS: 0 PARTIAL\_REWRITE\_CNT: 0 Permit-hostdown logging: disabled History logging: list syslog-list, 14 messages logged Device ID: disabled Mail logging: disabled ASDM logging: disabled

Geef de opdracht "show logging wachtrij" uit om er zeker van te zijn dat er geen berichten achterblijven.

# show logging queue

Logging Queue length limit : 512 msg(s) **0 msg(s)** discarded due to queue overflow **0 msg(s)** discarded due to memory allocation failure Current 0 msg on queue, 231 msgs most on queue

# Gerelateerde informatie

- <u>Cisco ASA Series NextGeneration Systems</u>
- CLI-boek 1: Cisco ASA Series Next-Generation Operations CLI Configuration Guide, 9.12
- <u>SNMP configureren op FirePOWER NGFW-applicaties</u>